## Using Studiosity: a guide

With your library membership, you get free access to Studiosity: online study help from real people.

<u>Step 1:</u> Open your browser, by double clicking on its icon. You may use any browser (i.e. Chrome, Firefox, Internet)

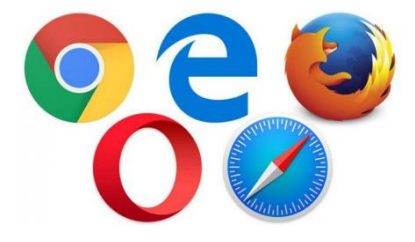

<u>Step 2</u>: Into the address bar at the top of your browser, type in <u>https://www.cclc.vic.gov.au</u> and press enter. This is the Casey Cardinia Libraries website.

← → C ☆ https://www.cclc.vic.gov.au

<u>Step 3:</u> Once on the library website, at the top click Menu and then Online Resources

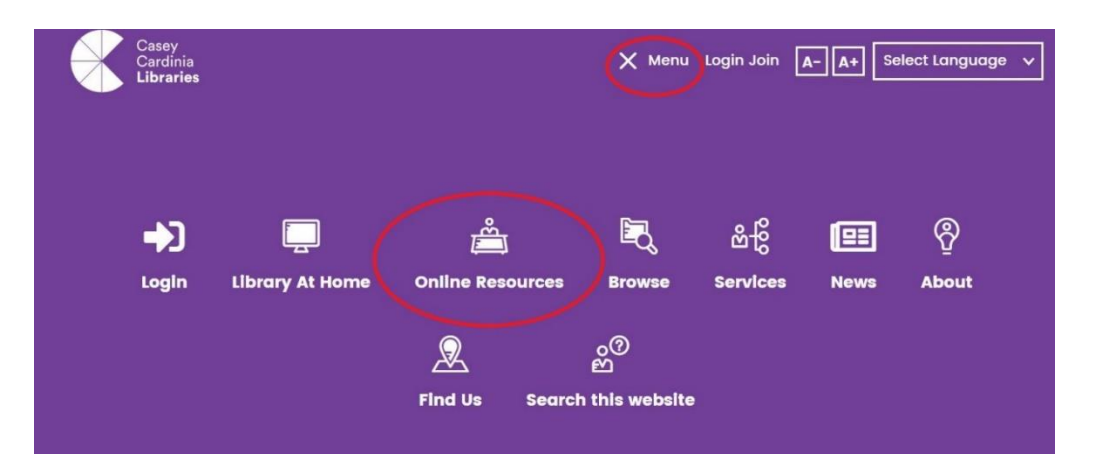

Step 4: On the Online Resources page, click Tutoring on the right-hand side

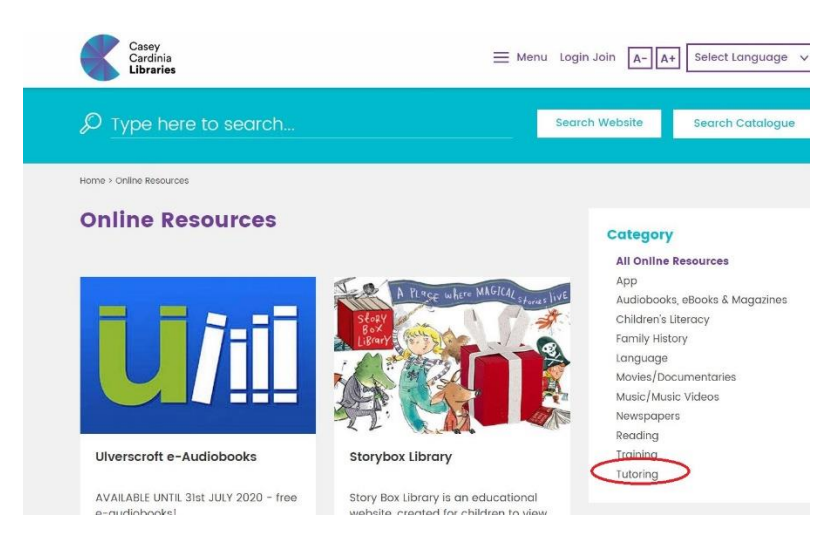

<u>Step 5:</u> Click the Studiosity image and then Studiosity in text at the top of the page.

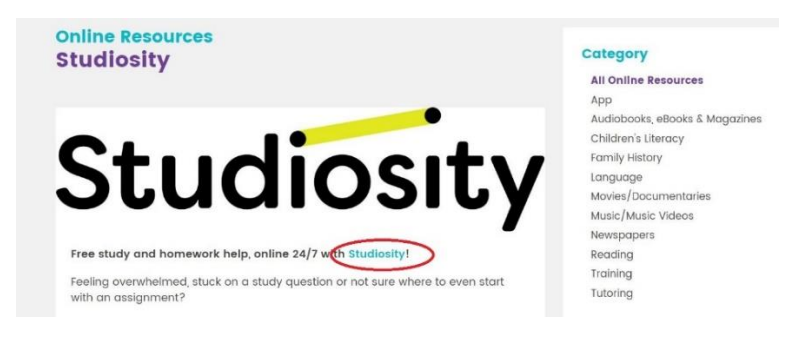

<u>Step 6:</u> You are now on the library sign in page. Type in your library card number *(printed under the barcode on the front of your library card)*. Then enter your PIN and click the Sign In button.

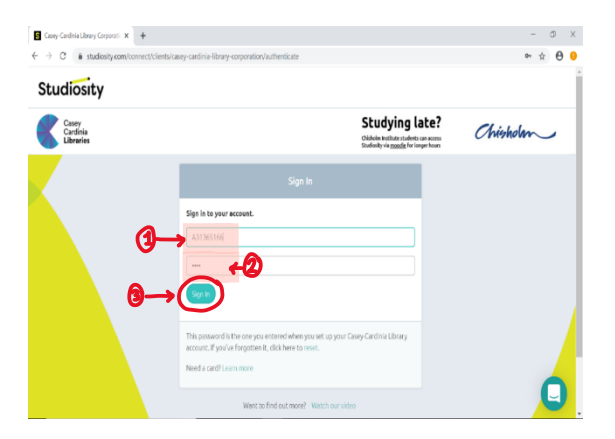

Note that you will need to type in your own library card details

<u>Step 7:</u> You have successfully signed in when you can see your 'Studiosity' dashboard (Shown below). This page allows you to ask a new question, upload a draft to be reviewed, complete quizzes and even see your past uploads.

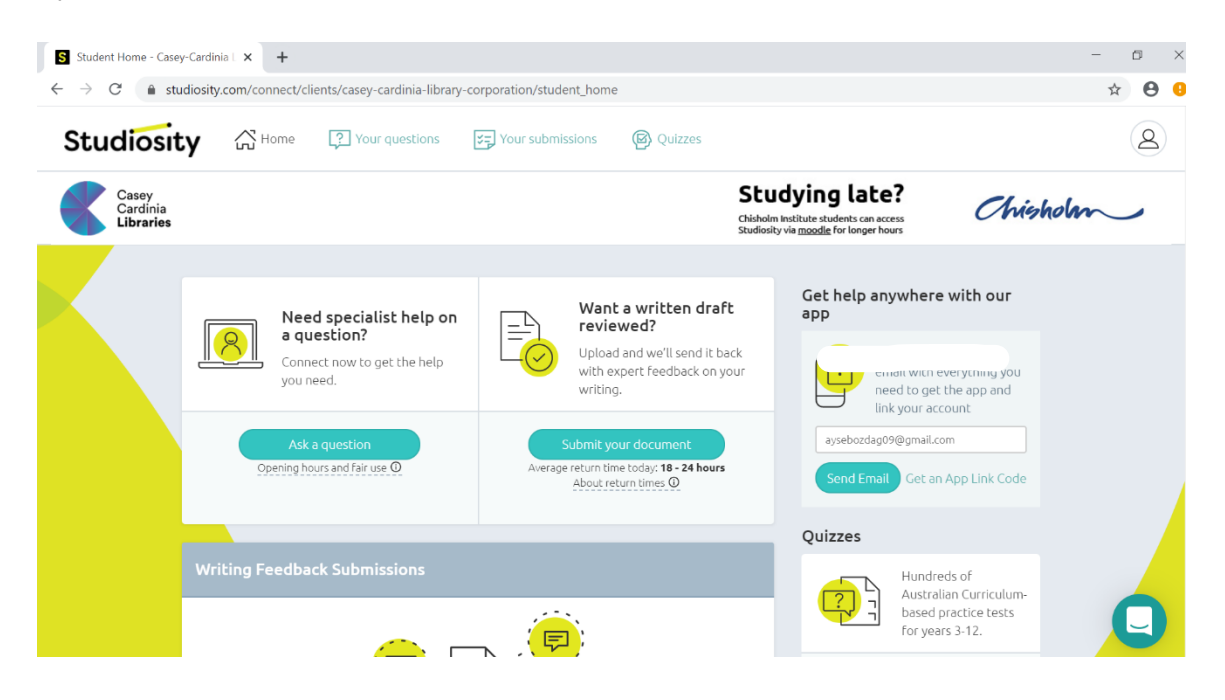

## Steps to ask a new question

This function will allow you to connect live to a study expert who can help you work through a question you are stuck on

<u>Step 1:</u> To ask a new question to a tutor (specialising in an area of study) first click on 'Ask a question'.

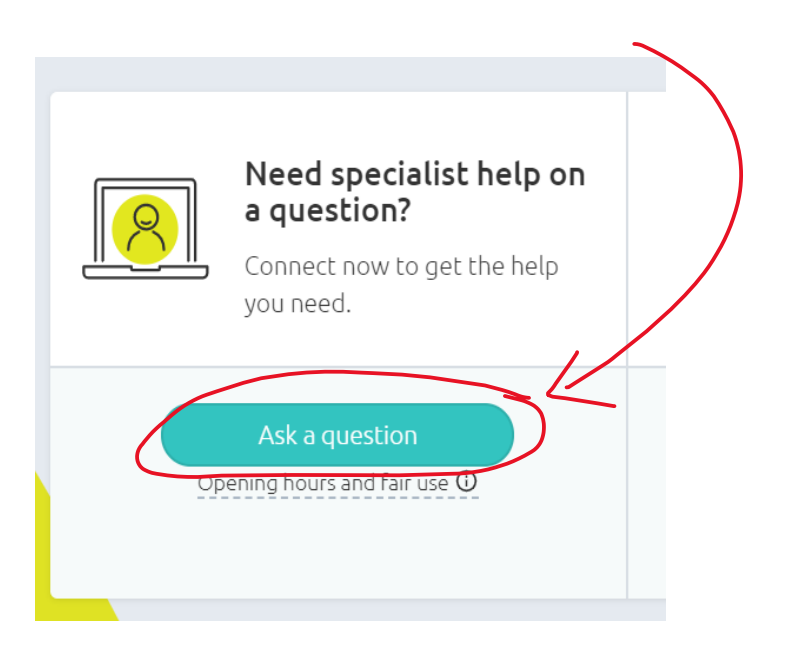

<u>Step 2:</u> Then select your schooling year level by clicking on the relevant number. Click **'confirm'** to continue. This will ensure that you are connected with the appropriate tutor for your level of schooling.

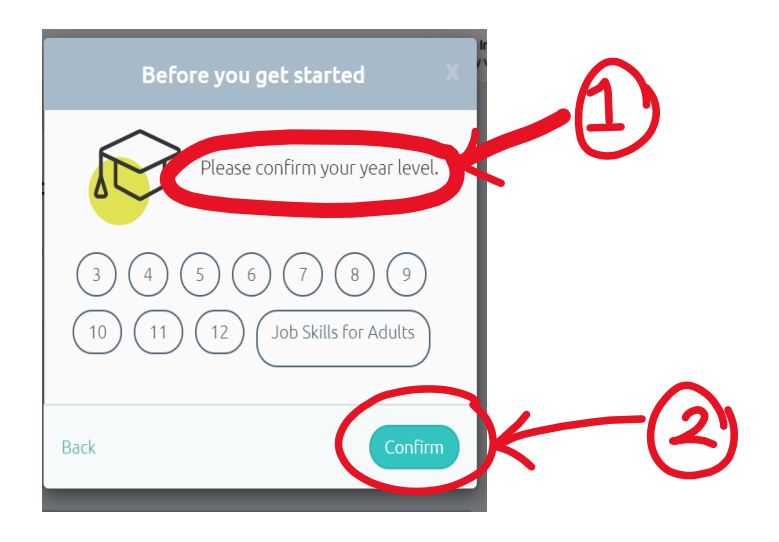

Step 3: Click the 'View available subjects' button to select your subject area.

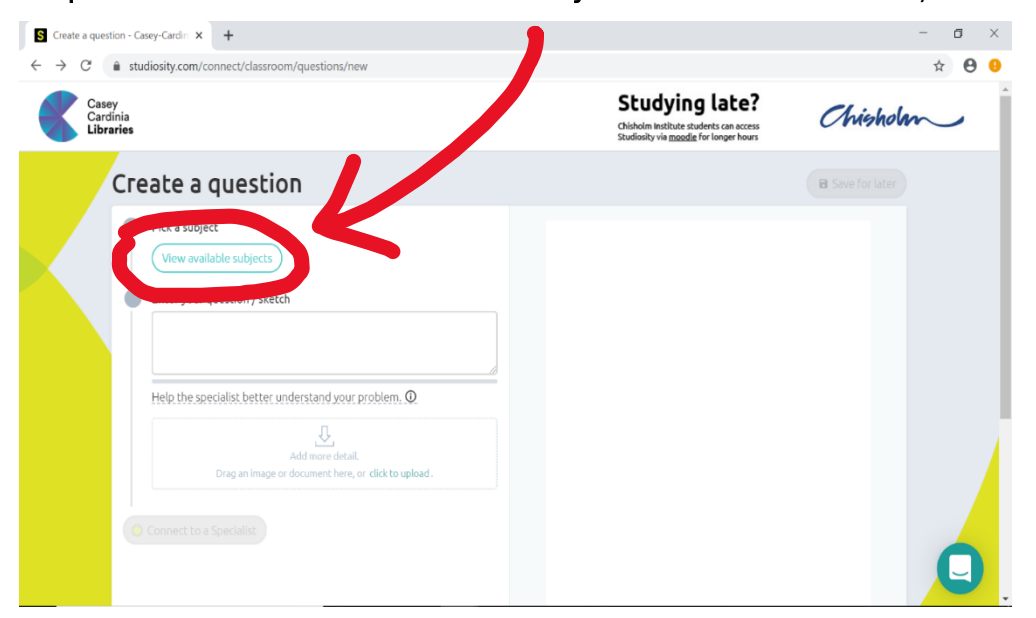

There are many different subject areas to choose from. When you click on your chosen subject area it will give you a description of what assistance is provided and what will not be provided.

| Select a subject                                                                                                    |                                                                                                    |
|----------------------------------------------------------------------------------------------------|----------------------------------------------------------------------------------------------------|
| < Year 12                                                                                                    |                                                                                                    |
| Filter subjects                                                                                                    |                                                                                                    |
| ENGLISH                                                                                                    | A                                                                                                    |
| English Skills and Concepts                                                                                                    |                                                                                                    |
| A 8 specialists online now O 1 min average wait today                                                                                                    | <u> </u>                                                                                                    |
| Get help with: grammar, spelling, punctuation, language rules, a<br>more. Our English specialists can help you with your writing and<br>identify and rectify errors in your own work, as well as analysis of<br>texts. | The description also tel<br>how to<br>of other you if a specialist (tutor<br>is online and how long<br>the wait may be |
| but please note that they <b>do not proofread or edit</b> your work.                                                                                                    |                                                                                                    |
| WRITING                                                                                                    |                                                                                                    |
| (a) Referencing Cancel Select th                                                                                                    | his subject when you have found the subject relevant to you,                                                           |
|                                                                                                    | subject'.                                                                                                    |
|                                                                                                    |                                                                                                    |

<u>Step 4:</u> You may now type your question into the 'Enter your question/sketch' box.

| Enter your question / sketch |
|------------------------------|
|                              |
|                              |
|                              |

Continue to fill out each section with as much detail as possible. This will make it easier for the specialist to help you.

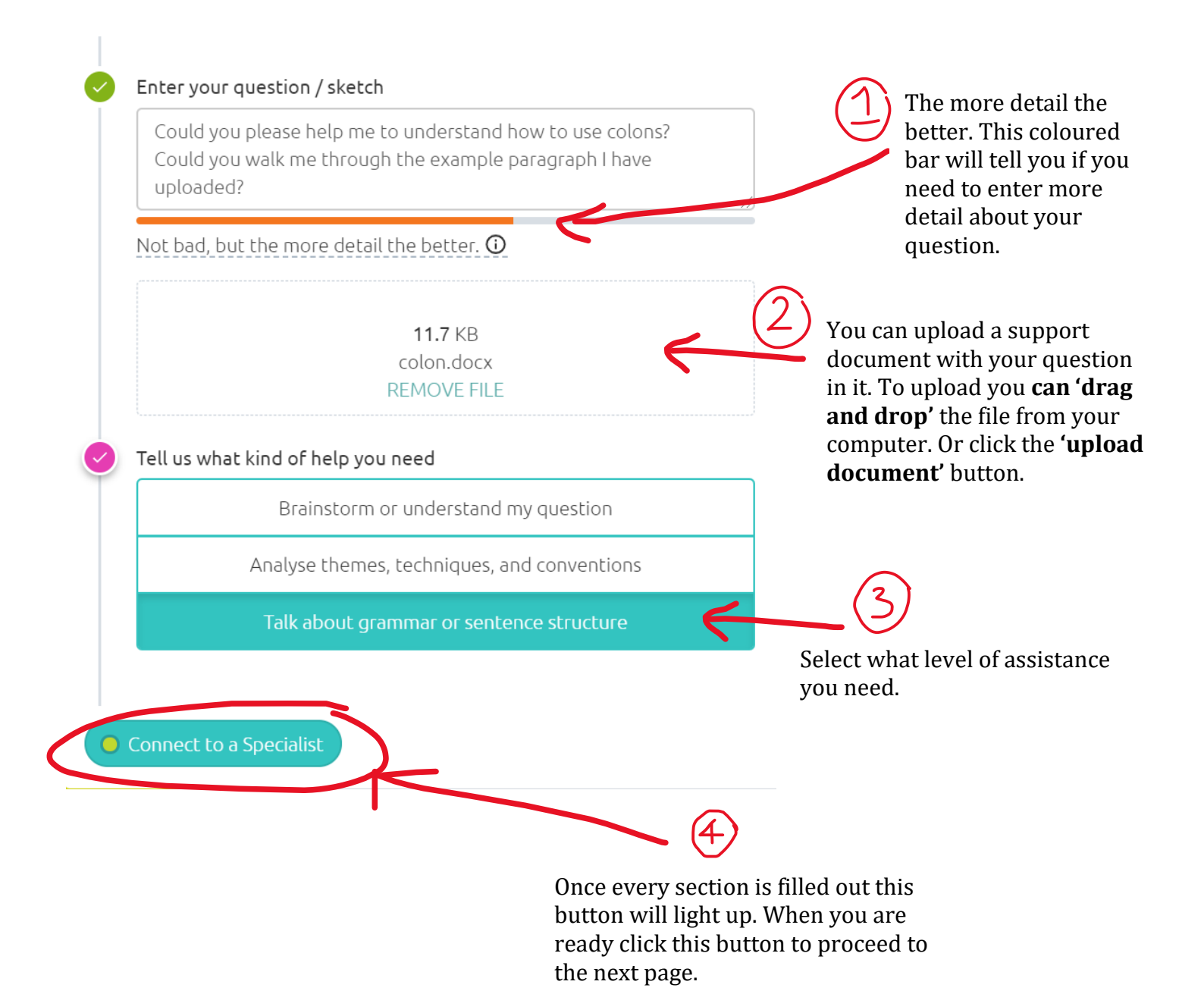

## Accessing your questions

This function allows you to look back over the past questions you have submitted and any draft questions you have created.

<u>Step 1:</u> click on the 'Your questions' option from the tool bar located at the top of your Studiosity home dashboard.

|                                | K                                                                                                    |                                                                                                    |  |  |
|--------------------------------|----------------------------------------------------------------------------------------------------|----------------------------------------------------------------------------------------------------|--|--|
|                                | Your questions 😨 Your submissions 🕲 Quizzes                                                                                                    |                                                                                                    |  |  |
| Casey<br>Cardinia<br>Libraries |                                                                                                    |                                                                                                    |  |  |
|                                | Easter hours update: Please note we are open as usual over the                                                                                      | Easter long weekend.:)                                                                                |  |  |
|                                | Connect Live<br>Get help from one of our expert specialists in<br>subjects like Maths, Science and English.                                         | Writing Feedback<br>Upload your draft and we'll send it back with<br>expert Feedback on your writing. |  |  |
|                                | Ask a question<br>Opening hours and fair use (O                                                                                                    | Submit your document<br>Average return time today: 6-12 Avera<br>About return times @                 |  |  |
|                                | Writing Feedback Submissions                                                                                                    |                                                                                                    |  |  |
|                                |                                                                                                    |                                                                                                    |  |  |
|                                | rro suomisionis to be feedbeed<br>Submit typo written drafts to get feedback on:<br>Structure, Choice of Language, Spelling/Grammar and Referencing |                                                                                                    |  |  |
|                                | Recent Draft Questions                                                                                                    |                                                                                                    |  |  |
|                                |                                                                                                    |                                                                                                    |  |  |

This will take you to the following page.

| Studiosity                     | G Home          | Your questions     | Your submissions             | Quizzes                                                                                                    |                   |
|--------------------------------|-----------------|--------------------|------------------------------|----------------------------------------------------------------------------------------------------|-------------------|
| Casey<br>Cardinia<br>Libraries |                 |                    |                              |                                                                                                    |                   |
|                                |                 | Your Ques          | tions                        |                                                                                                    | Create a question |
|                                | Draft questions | Answered questions |                              |                                                                                                    |                   |
|                                |                 |                    | You 1<br>This is where you c | naven't saved any questions yet.<br>an save questions for later, or get help when you are stuck.<br>Create a question |                   |
|                                |                 | No questions found |                              |                                                                                                    |                   |
|                                |                 |                    |                              |                                                                                                    |                   |

## <u>Step 2:</u>

- 1. To view past questions, click onto the tab 'Answered questions'
- 2. or to view draft questions click onto 'Draft questions'

| Studiosity                     | Home | Your questions                | Your submissions            | Quizzes                                                                                                    |                   |
|--------------------------------|------|-------------------------------|-----------------------------|----------------------------------------------------------------------------------------------------|-------------------|
| Casey<br>Cardinia<br>Libraries |      |                               |                             |                                                                                                    |                   |
| Libraries                      | Ź    | Your Quess<br>Draft questions | tions<br>Answered questions | haven't saved any questions yet.<br>can save questions for later, or get help when you are stuck.<br>Create a question | Create a question |
|                                |      |                               |                             |                                                                                                    |                   |

Step 3: You may choose to create a new question by clicking on 'Create a question'. This will allow you to write a new question and then connect to a live study expert.

| Studiosity 🖓 Hor               | ne 👔 Your questions | Your submissions @ Quizzes                                                                                                    |
|--------------------------------|---------------------|----------------------------------------------------------------------------------------------------|
| Casey<br>Cardinia<br>Libraries |                     |                                                                                                    |
|                                | Your Ques           | tions Greate a quession                                                                                                    |
|                                | Draft questions     | Answered questions                                                                                                    |
|                                |                     | You haven't saved any questions yet.<br>This is where you can save questions for later, or getween when you are stuck.<br>Create a question |
|                                | No questions found  |                                                                                                    |
|                                |                     |                                                                                                    |